## Paying an Invoice

This document will guide a user through the process of paying an EPL invoice via Permitting, Plans and Licensing portal. To pay an EPL invoice a user must be signed into their Permitting, Plans and Licensing portal account. There are two methods for paying an invoice: 1. User is the "Billing Contact" (generally the "Applicant" or 2. User is not the "Billing Contact" but is a "Contact" on the permit which generated the invoice.

## Method 1: Logged in User is "Billing Contact" for the Permit.

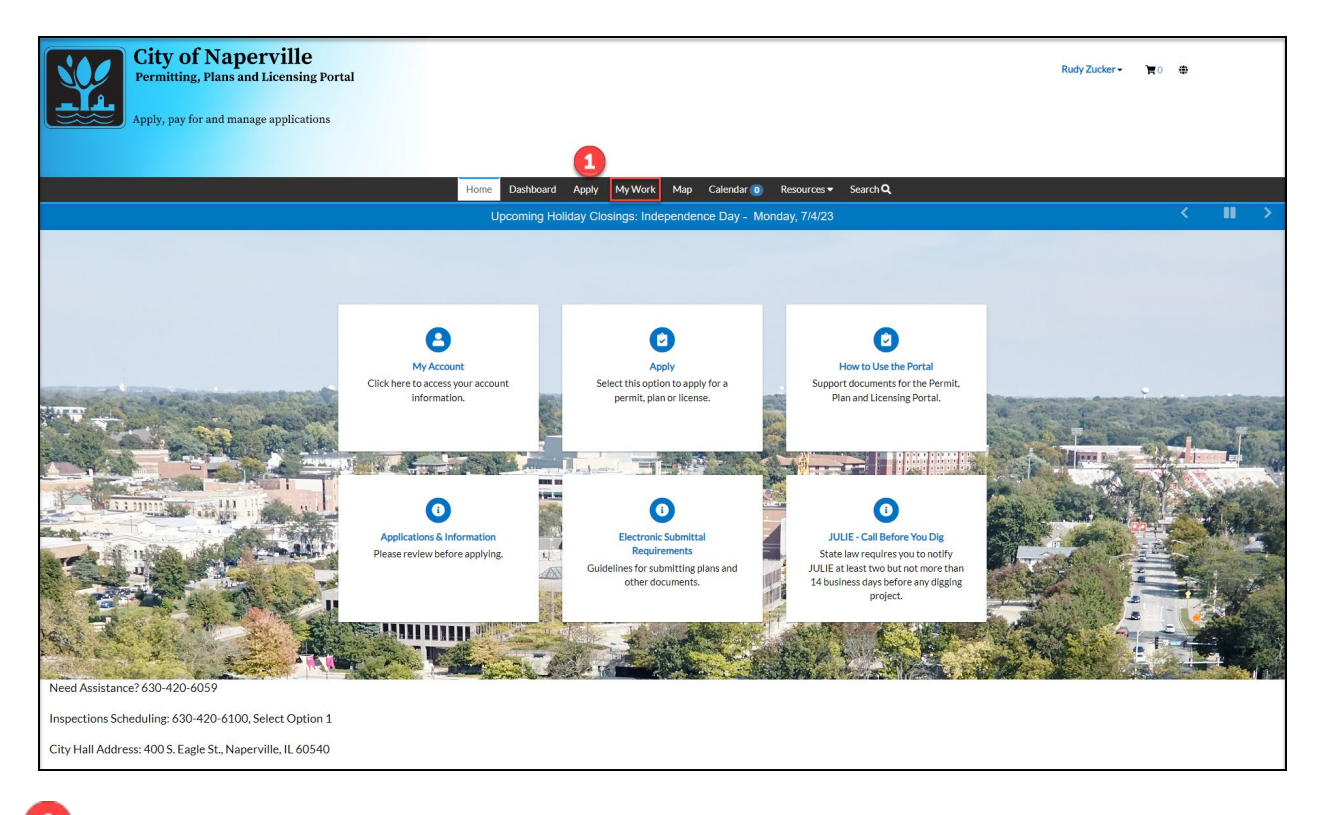

Click the My Work on the top menu bar.

| City of Napervi<br>Permitting, Plans and Lice    | ille<br>ensing Portal      |                  |            |                     |                |         |                    | Rudy Zucker - 🐂 0 🖶 |
|--------------------------------------------------|----------------------------|------------------|------------|---------------------|----------------|---------|--------------------|---------------------|
| Apply, pay for and manage app                    | plications                 |                  |            |                     |                |         |                    |                     |
|                                                  |                            | Users Darkhar    |            | Alfada Mar Calanda  | <b>D</b>       | C       |                    |                     |
|                                                  | MyWork                     | Home Dashboa     | a Apply M  | y vvork Map Calenda | Resources -    | SearchQ |                    |                     |
|                                                  | MY INVOICES MY PER         | MITS             |            |                     |                |         |                    |                     |
|                                                  | Search                     |                  |            |                     |                |         | 🖹 Export to        | to Excel            |
| 3                                                | Add To Cart Display Unpaid | for All Invoices | ×          | Charles T           | Courthurnham   | •       | Add                | <b>x</b>            |
| 2                                                | INV-00001311               | \$1.00           | 07/06/2023 | Invoiced, Past Due  | RMIS-1052-2023 |         | 1231 EDWARD RD NAF | PER                 |
|                                                  | -                          |                  |            |                     |                |         |                    |                     |
|                                                  |                            |                  |            |                     |                |         |                    |                     |
|                                                  |                            |                  |            |                     |                |         |                    |                     |
|                                                  |                            |                  |            |                     |                |         |                    |                     |
|                                                  |                            |                  |            |                     |                |         |                    |                     |
|                                                  |                            |                  |            |                     |                |         |                    |                     |
|                                                  |                            |                  |            |                     |                |         |                    |                     |
|                                                  |                            |                  |            |                     |                |         |                    |                     |
|                                                  |                            |                  |            |                     |                |         | Showing 1 re       | ecords.             |
| Need Assistance? 630-420-6059                    |                            |                  |            |                     |                |         |                    |                     |
| Inspections Scheduling: 630-420-6100, Select     | t Option 1                 |                  |            |                     |                |         |                    |                     |
| City Hall Address: 400 S. Eagle St., Naperville, | IL 60540                   |                  |            |                     |                |         |                    |                     |

2 Select the invoices to pay from the **My Invoices** list by clicking the check box to the left of the hyperlinked invoice number.

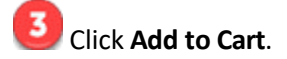

| City of Napervi<br>Permitting, Plans and Licer<br>Apply, pay for and manage app | lle<br>nsing Portal<br>lications                                            |                  |                                    |                   |                 | Rudy Zucker • 🏹 1 🖶 |  |
|---------------------------------------------------------------------------------|-----------------------------------------------------------------------------|------------------|------------------------------------|-------------------|-----------------|---------------------|--|
|                                                                                 |                                                                             | Home Das         | hboard Apply MyWork Map Calendar   | O Resources ▼ Sea | irch <b>Q</b>   |                     |  |
|                                                                                 | <back< td=""><td></td><td></td><td></td><td></td><td></td><td></td></back<> |                  |                                    |                   |                 |                     |  |
|                                                                                 | Shopping Cart                                                               |                  |                                    |                   |                 |                     |  |
|                                                                                 |                                                                             |                  |                                    |                   | Total \$1.00    |                     |  |
|                                                                                 | Invoice: INV-00<br>Due Date: 07/06                                          | 2001311<br>/2023 | Description: RMIS-1052-2023        |                   | <i>tt op</i>    |                     |  |
|                                                                                 | Case Number                                                                 | Project          | Case Address                       | Amount Due        | \$100           |                     |  |
|                                                                                 | RMIS-1052-2023                                                              |                  | 1231 EDWARD RD NAPERVILLE IL 60540 | \$1.00            | Top   Main Menu |                     |  |
|                                                                                 |                                                                             |                  |                                    |                   | Total \$1.00    |                     |  |
| Need Assistance? 630-420-6059                                                   |                                                                             |                  |                                    |                   |                 |                     |  |
| Inspections Scheduling: 630-420-6100, Select                                    | Option 1                                                                    |                  |                                    |                   |                 |                     |  |
| City Hall Address: 400 S. Eagle St., Naperville, I                              | L 60540                                                                     |                  |                                    |                   |                 |                     |  |

Review your Shopping Cart and click Check Out to proceed to the payment portal.

| Interded         Less Description         Quantity         Use Price         Isola         Isola           NV-00001276         RMIS-1052-2023         1         Stato         Order Total:         Stato           Payment Details         "Interface and is 50.00         Order Total:         Stato         Order Total:         Stato           Cardhoder Name         Billing Street         Billing 2D Code         Interface and information into the fields.           Card Information into the fields.         Carded         Carded         Carded         Carded           NAME         Card Information into the fields.         Carded         Carded         Carded           NAME         Card Information into the fields.         Name         Stato         Carded           NAME         Carded         Carded         Stato         Stato           Card Information into the fields.         Name         Stato         Carded           NAME         Carded         Stato         Stato         Stato           Via Concerner         Via Concerner         Via Concerner         Via Concerner         Stato         Stato           Name         Stato         Stato         Stato         Stato         Stato         Stato           Via Concerner         <                                                                                                    |                                |                                                                                                    |                                   |                              |                                   |                 |                                                     |                                             |
|----------------------------------------------------------------------------------------------------|--------------------------------|----------------------------------------------------------------------------------------------------|-----------------------------------|------------------------------|-----------------------------------|-----------------|-----------------------------------------------------|---------------------------------------------|
| INVOCUDING       ALLO       ALLO       ALLO         INVOCUDING       ALLO       INVOCUDING       INVOCUDING                                                                                                    | Invoic                         | ze#                                                                                                    | Item Descrip                      | ption                        | Quantity                          | ι<br>ι          | Jnit Price                                          | Total Price                                 |
| Core to the second second                                                                                                    | INV-0                          | 0001276                                                                                                    | RMI5-1052-                        | 2023                         | 1                                 | It              | em Total:                                           | \$3.00                                      |
| <complex-block></complex-block>                                                                                                    |                                |                                                                                                    |                                   |                              |                                   | On              | der Total:                                          | \$3.00                                      |
| Payment Details          Cere finage       Billing Street       Billing Zip Code         Cere finage       Cere finage       Cere finage         Cere finage       Cere finage       Cere finage         Cere finage       Cere finage       Cere finage         Cere finage       Cere finage       Cere finage         Cere finage       Cere finage       Cere finage         Cere finage       Cere finage       Cere finage         Cere finage       Cere finage       Cere finage         Cere finage       Cere finage       Cere finage         More Finage       Cere finage       Cere finage         Noter Finage       Sec finage       Sec finage         Noter Finage       Sec finage       Sec finage         Noter Finage       Sec finage       Sec finage         Noter Finage       Sec finage       Sec finage         Cere Finage       Cere Finage       Sec finage       Sec finage         Cere Finage       Cere Finage       Sec finage       Sec finage         Cere Finage       Cere Finage       Sec finage       Sec finage         Cere Finage       Cere Finage       Sec finage       Sec finage         Cere Finage       Sec finage       Sec finage       Sec finag                                                                                                    |                                |                                                                                                    |                                   |                              |                                   |                 |                                                     |                                             |
| eventueling street   Billing Street Billing Street   Cord Type   Care of the set of the set of                                                                                                    | Paym                           | ent Details                                                                                                    |                                   |                              |                                   |                 |                                                     | "all fields are required                    |
|                                                                                                    | Care                           | dholder Name                                                                                                    |                                   | Billing Street               |                                   |                 | Billing 2                                           | ip Code                                     |
| card information into the fields.<br>Card<br>card<br>c                                                                                                    |                                |                                                                                                    |                                   |                              |                                   |                 |                                                     |                                             |
| Image: Contract of the second of the second of                                                                                                    | Care                           | d Type                                                                                                    |                                   | Card Number                  |                                   | Expiration Date |                                                     |                                             |
| Image: Strate state   Carea Carea Carea Carea Carea Carea Carea Carea Carea Carea Carea Carea Carea Carea Carea Carea Carea Carea Carea Carea Carea Carea San                                                                                                    |                                | isa                                                                                                    | `                                 | ·                            |                                   |                 | ~                                                   | · ·                                         |
| Image: Contrast of the state of the state of t                                                                                                    | CVV                            | / Code                                                                                                    |                                   |                              |                                   |                 |                                                     |                                             |
| Circle<br>Circle<br>Circle                                                                                                    |                                |                                                                                                    |                                   |                              | Dec.New (\$2.00                   |                 |                                                     |                                             |
| <page-header></page-header>                                                                                                    |                                |                                                                                                    |                                   |                              |                                   |                 |                                                     |                                             |
| <section-header><section-header><section-header><section-header><section-header><section-header><section-header><section-header><section-header><section-header><section-header></section-header></section-header></section-header></section-header></section-header></section-header></section-header></section-header></section-header></section-header></section-header>                                                                                                    |                                |                                                                                                    |                                   |                              | Cancel                            |                 |                                                     |                                             |
| eard information into the fields.<br><b>XX.XX to submit the payment.</b><br><b>Necessary</b><br><b>Networks</b><br><b>Vergeneratives</b><br><b>Note the Description</b><br><b>Note the Description</b><br><b>Quartity</b><br><b>Note to Total</b><br><b>Societ Total</b><br><b>Societ Total</b><br><b>So</b> |                                |                                                                                                    |                                   |                              |                                   |                 |                                                     |                                             |
| card information into the fields.<br>XXX to submit the payment.<br>XXX to submit the payment.<br>XXX to submit the paymi                                                                                                    |                                |                                                                                                    |                                   |                              |                                   |                 |                                                     |                                             |
| tard information into the fields.<br>XX.XX to submit the payment.<br>Necessary<br>Network<br>Network<br>Networ                                                                                                    |                                |                                                                                                    |                                   |                              |                                   |                 |                                                     |                                             |
| XX.XX to submit the payment.<br>EXAMPLE AND ADDRESS AND ADDRESS AND                                                                                                    | card                           | d informa                                                                                                    | tion into                         | the fiel                     | ds.                               |                 |                                                     |                                             |
| XXXX to submit the payment.         EXEXT to submit the payment.         Supervised         Verprint we accessfully processed         Intel Description         Quantity         Intel Description         Item Total I         NV-00001276         RMIS-1052-2023       1       \$3.00       \$\$         Item Total       \$\$         Order Total       \$\$         Order Total       \$\$         Order Total       \$\$                                                                                                    |                                |                                                                                                    |                                   |                              |                                   |                 |                                                     |                                             |
| Number 2         Trider, June 2. 2023         Ver parmet was accessfully processed.         Nv-00001276       Rmitis-1052-2023       1       \$3.00       52.00         Item Total:       1       52.00       1       \$2.00       52.00         Order Total:       1       52.00       1       \$2.00       \$2.00       \$2.00       \$2.00       \$2.00       \$2.00       \$2.00       \$2.00       \$2.00       \$2.00       \$2.00       \$2.00       \$2.00       \$2.00       \$2.00       \$2.00       \$2.00       \$2.00       \$2.00       \$2.00       \$2.00       \$2.00       \$2.00       \$2.00       \$2.00       \$2.00       \$2.00       \$2.00       \$2.00       \$2.00       \$2.00       \$2.00       \$2.00       \$2.00       \$2.00       \$2.00       \$2.00       \$2.00       \$2.00       \$2.00       \$2.00       \$2.00       \$2.00       \$2.00       \$2.00       \$2.00       \$2.00       \$2.00       \$2.00       \$2.00       \$2.00       \$2.00       \$2.00       \$2.00       \$2.00       \$2.00       \$2.00       \$2.00       \$2.00       \$2.00       \$2.00       \$2.00       \$2.00       \$2.00       \$2.00       \$2.00       \$2.00       \$2.00       \$2.00       \$2.00       \$2.00                                                                                                    | \$XX                           | <b>.xx</b> to sul                                                                                               | bmit the                          | paymer                       | nt.                               |                 |                                                     |                                             |
| Naperville, IL         Order Number: 2:         Today, June 2: 2023         Nor payment was successfully processed.         InvCo0001276       RMIS-1052-2023         1       \$3.00         1       \$1.00         1       \$1.00         2       Continue to site                                                                                                    |                                |                                                                                                    | ,                                 | . ,                          |                                   |                 |                                                     |                                             |
| Naperville, IL         Order Number: 2:         Fiday, June 2: 2023         Voor parvent was successfully processed.         Involoce //       Item Description       Quantity       Unit Price       Total Price         INv00001276       RMIS-1052-2023       1       \$3.00       \$3         Item Total:       \$3       \$3         Order Total:       \$3         Order Total:       \$3                                                                                                    | IV                             |                                                                                                    | 19                                |                              |                                   |                 |                                                     |                                             |
| Instrument     Image: Continue to site                                                                                                    |                                | ·                                                                                                    |                                   |                              |                                   |                 |                                                     |                                             |
| Friday, June 2, 2023           Your payment was successfully processed.         Unit Price         Total P           Inv/00001276         RMI5-1052-2023         1         \$3.00         \$33           Item Total:         \$33         \$32         \$32         \$32         \$32         \$33         \$33         \$33         \$33         \$33         \$33         \$33         \$33         \$33         \$33         \$33         \$33         \$33         \$33         \$33         \$33         \$33         \$33         \$33         \$33         \$33         \$33         \$33         \$33         \$33         \$33         \$33         \$333         \$33         \$33         \$33         \$33         \$33         \$33         \$33         \$33         \$33         \$33         \$33         \$33         \$33         \$33         \$33         \$33         \$33         \$33         \$33         \$33         \$33         \$33         \$33         \$33         \$33         \$33         \$33         \$33         \$33         \$33         \$33         \$33         \$33         \$33         \$33         \$33         \$33         \$33         \$33         \$33         \$33         \$33         \$33         \$33         \$33         \$33         \$33         \$33         <                                                                                                    | NI-                            | apenville II                                                                                                    |                                   |                              |                                   |                 |                                                     |                                             |
| Nour payment was successfully processed.     Item Description     Quantity     Unit Price     Total P       INV-00001276     RMIS-1052-2023     1     \$3.00     \$3       Item Total:     \$3     \$3       Order Total:     \$3                                                                                                    | Na<br>Or                       | a <b>perville, IL</b><br>der Number: 2                                                                          |                                   |                              |                                   |                 |                                                     |                                             |
| Nour partner was accessed.         Item Description         Quantity         Unit Price         Total P           INV-00001276         RMI5-1052-2023         1         \$3.00         \$3           Item Total:         \$3         \$3         Item Total:         \$3           Order Total:         \$3         \$3         \$3                                                                                                    | Na<br>Or<br>Frid               | aperville, IL<br>der Number: 2<br>day, June 2, 2023                                                             |                                   |                              |                                   |                 |                                                     |                                             |
| Item Description         Quantity         Unit Price         Total P           INV-00001276         RMIS-1052-2023         1         \$3.00         \$3           Item Total         Item Total         \$3         \$3           Order Total         Continue to alte         \$3                                                                                                    | Na<br>Or<br>Frie               | aperville, IL<br>der Number: 2<br>day, June 2, 2023                                                             |                                   |                              |                                   |                 |                                                     |                                             |
| INV-00001276         RMIS-1052-2023         1         \$3.00         \$3           Item Total:         \$3         Order Total:         \$3           Order Total:         \$3         \$3                                                                                                    | Na<br>Or<br>Frid               | aperville, IL<br>der Number: 2<br>day, June 2, 2023<br>Your payment was successfully                            | r processed.                      |                              |                                   |                 |                                                     |                                             |
| Item Total:     \$3       Order Total:     \$3       Continue to site                                                                                                    | Na<br>Or<br>Frid               | aperville, IL<br>der Number: 2<br>day, June 2, 2023<br>Your payment was successfully<br><b>Nokce #</b>          | r processed.<br>Item De           | scription                    | Quantity                          |                 | Unit Price                                          | Total Pr                                    |
| Order Total: \$3                                                                                                    | Na<br>Or<br>Frid               | aperville, IL<br>der Number: 2<br>day, June 2, 2023<br>four payment was successfully<br>wolce #<br>NV-00001276  | r processed.<br>Item De<br>RMIS-1 | <b>scription</b><br>052-2023 | Quantity<br>1                     |                 | Unit Price<br>\$3.00                                | Total Pr<br>\$3                             |
| Continue to site                                                                                                    | Na<br>Or<br>Frid               | aperville, IL<br>der Number: 2<br>day, June 2, 2023<br>four payment was successfully<br>voice #<br>NV-00001276  | processed.<br>Item De<br>RMIS-1   | scription<br>052-2023        | Quantity<br>1                     |                 | Unit Price<br>\$3.00<br>Item Total:                 | Total Pr<br>\$3<br>\$3                      |
|                                                                                                    | Na<br>Or<br>Frid               | aperville, IL<br>der Number: 2<br>day, June 2, 2023<br>four payment was successfully<br>wolce #<br>4V-00001276  | rprocessed.<br>Item De<br>RMIS-1  | scription<br>052-2023        | Quantity<br>1                     |                 | Unit Price<br>\$3.00<br>Item Total:<br>Order Total: | <b>Total Pr</b><br>\$3<br>\$3<br><b>\$3</b> |
|                                                                                                    | Na<br>Or<br>Frid               | aperville, IL<br>der Number: 2<br>day, June 2, 2023                                                             | processed.<br>Item De<br>RMIS-1   | scription<br>052-2023        | Quantity<br>1                     |                 | Unit Price<br>\$3.00<br>Item Total:<br>Order Total: | Total Pr<br>\$3<br>\$3<br><b>\$3</b>        |
|                                                                                                    |                                | aperville, IL<br>der Number: 2<br>day, June 2, 2023                                                             | processed.<br>Item De<br>RMIS-1   | scription<br>052-2023        | Quantity<br>1<br>Continue to site |                 | Unit Price<br>\$3.00<br>Item Total:<br>Order Total: | Total Pr<br>\$3<br>\$3<br><b>\$3</b>        |
|                                                                                                    | Na<br>Or<br>Frid               | aperville, IL<br>der Number: 2<br>day, June 2, 2023                                                             | processed.<br>Item De<br>RMIS-1   | scription<br>052-2023        | Quantity<br>1<br>Continue to site |                 | Unit Price<br>\$3.00<br>Item Total:<br>Order Total: | Total Pr<br>\$3<br>\$3<br>\$3               |
|                                                                                                    | Na<br>Or<br>Frie               | aperville, IL<br>der Number: 2<br>day, June 2, 2023<br>four payment was successfully<br>vvoice #<br>AV-00001276 | processed.<br>Item De<br>RMIS-1   | scription<br>052-2023        | Quantity<br>1<br>Continue to site |                 | Unit Price<br>\$3.00<br>Item Total:<br>Order Total: | Total Pr<br>\$3<br>\$3<br><b>\$3</b>        |
|                                                                                                    | Na<br>Or<br>Frid               | aperville, IL<br>der Number: 2<br>day, June 2, 2023<br>four payment was successfully<br>vvolce #<br>vvolce #    | processed.<br>Item De<br>RMIS-1   | scription<br>052-2023        | Quantity<br>1<br>Continue to site |                 | Unit Price<br>\$3.00<br>Item Total:<br>Order Total: | Total Pr<br>\$3<br>\$3<br>\$3               |
|                                                                                                    | Naa<br>Or<br>Frid              | aperville, IL<br>der Number: 2<br>day, June 2, 2023<br>four payment was successfully<br>wolce #<br>4V-00001276  | processed.<br>Item De<br>RMIS-1   | scription<br>052-2023        | Quantity<br>1<br>Continue to site |                 | Unit Price<br>\$3.00<br>Item Total:<br>Order Total: | Total Pr<br>\$3<br>\$3<br><b>\$3</b>        |
|                                                                                                    | Naa<br>Or<br>Frid              | aperville, IL<br>der Number: 2<br>day, June 2, 2023                                                             | rprocessed.<br>Item De<br>RMIS-1  | scription<br>052-2023        | Quantity<br>1<br>Continue to site |                 | Unit Price<br>\$3.00<br>Item Total:<br>Order Total: | Total Pr<br>\$3<br>\$3<br>\$3               |
|                                                                                                    | Na<br>Or<br>Frid               | aperville, IL<br>der Number: 2<br>day, June 2, 2023                                                             | rprocessed.<br>Item De<br>RMIS-1  | scription<br>052-2023        | Quantity<br>1<br>Continue to site |                 | Unit Price<br>\$3.00<br>Item Total:<br>Order Total: | Total P<br>53<br>53<br>53                   |
|                                                                                                    | Naa<br>Or<br>Frida<br>In<br>IN | aperville, IL<br>der Number: 2<br>day, June 2, 2023                                                             | processed.<br>Item De<br>RMIS-1   | scription<br>052-2023        | Quantity<br>1<br>Continue to site |                 | Unit Price<br>\$.00<br>Item Total:<br>Order Total:  | Total Pr<br>\$3<br>\$3<br>\$3<br>\$3        |
|                                                                                                    | Na<br>Or<br>Frid               | aperville, IL<br>der Number: 2<br>day, June 2, 2023<br>four payment was successfully<br>vvolce #<br>Vv00001276  | rprocessed.<br>Item De<br>RMIS-1  | scription<br>052-2023        | Quantity<br>1<br>Continue to site |                 | Unit Price<br>\$3.00<br>Item Total:<br>Order Total: | Total P<br>\$3<br>\$3                       |

**7** This screen displays a receipt of the transaction. Click **Continue to site** to display the confirmation screen.

| City of Naperville<br>Permitting, Plans and Licensing Portal                                                                                                   | Rudy Zucker - | ₩0 Φ |
|----------------------------------------------------------------------------------------------------|---------------|------|
| Apply, pay for and manage applications                                                                                                    |               |      |
|                                                                                                    |               |      |
| B Home Dashboard Apply MyWork Map Calendar D Related Links * Support Documents * Search Q                                                                      |               |      |
|                                                                                                    |               |      |
| Your transaction was processed successfully. Your involces tied to this order have been updated accordingly. An e-mail has been sent to you with your receipt. |               |      |
|                                                                                                    |               |      |
|                                                                                                    |               |      |
|                                                                                                    |               |      |
|                                                                                                    |               |      |
|                                                                                                    |               |      |
|                                                                                                    |               |      |
| Need Assistance? 630-420-6059                                                                                                    |               |      |
| Inspections Scheduling: 630-420-6100, Select Option 2                                                                                                    |               |      |
| City Hall Address: 400 S. Eagle St., Naperville, IL 60540                                                                                                    |               |      |

**8** A confirmation message indicates that the payment was successful. Click **Home** to return to the Home screen.

## Method 2: User is not the "Billing Contact" on the Permit but is a "Contact."

If the user is not flagged as the Billing Contact on a permit, but is listed as a contact, it is possible for the user to pay any invoice attached to the record. To do so you will need to navigate to the invoice via the permit.

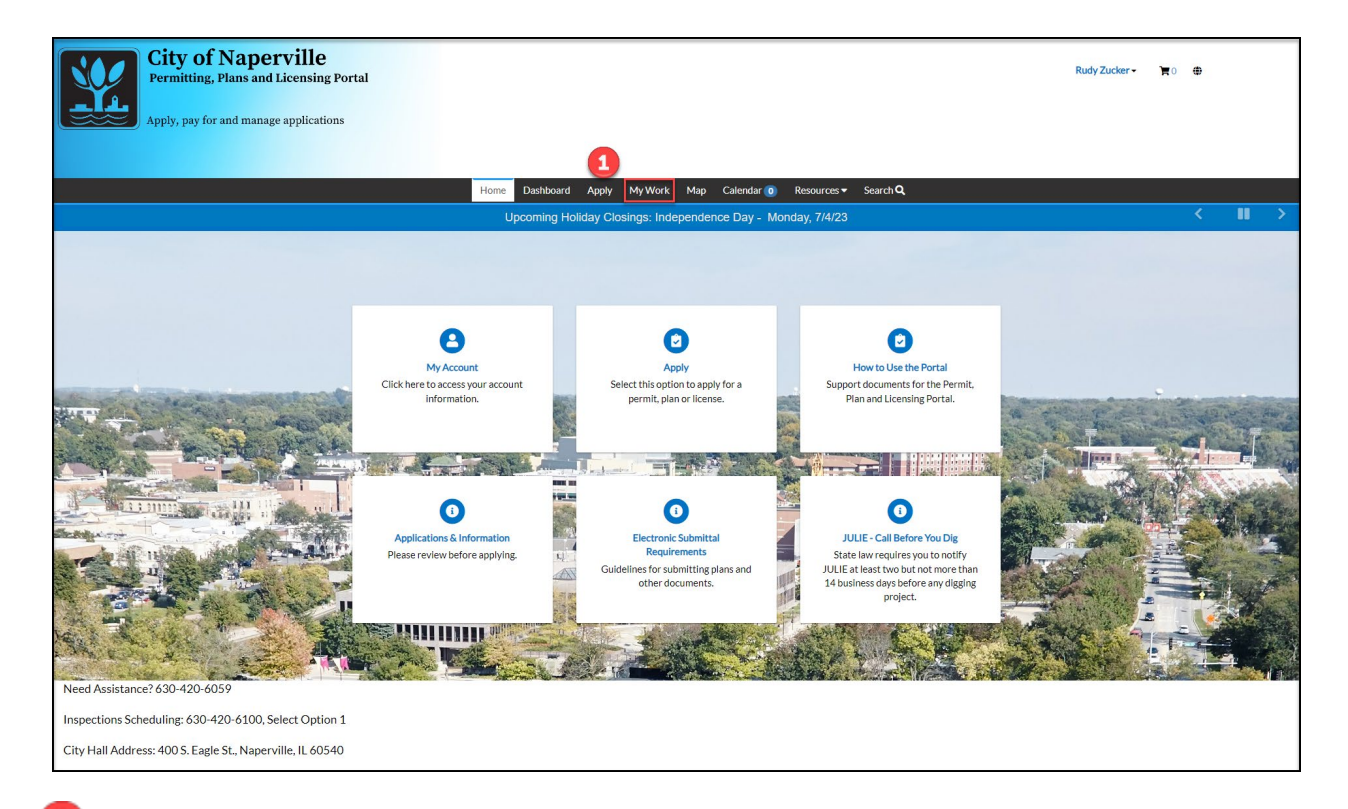

Click the My Work on the top menu bar.

| City of Napervi<br>Permitting, Plans and Licer<br>Apply, pay for and manage app |                | Rudy Zucker • 🛛 🔭 1 | Ð                       |                     |                   |                                                                     |  |  |
|---------------------------------------------------------------------------------|----------------|---------------------|-------------------------|---------------------|-------------------|---------------------------------------------------------------------|--|--|
|                                                                                 |                | Heme Deebi          | anned Annels MalMarks N | tan Calandar 🙃 Dasa | Saarah O          |                                                                     |  |  |
|                                                                                 | Mala           | Home Dashi          |                         | iap Calendar 🔮 Resu | lances ♥ Search ♥ |                                                                     |  |  |
|                                                                                 | MY PERMITS     |                     |                         |                     |                   |                                                                     |  |  |
|                                                                                 | Search         |                     |                         |                     |                   | Export to Excel                                                     |  |  |
|                                                                                 | Display All    | ✓ Records Updated   | ✓ In Last 1 Year ✓      |                     |                   |                                                                     |  |  |
|                                                                                 | Permit Number  | Project             | T Address T             | Permit Type         | Status <b>T</b>   | State                                                               |  |  |
| 2                                                                               | RMIS-1052-2023 |                     | 1231 EDWARD RD NAPER    | Fence               | In Review         | Attention, Recent, Pending<br>(Unpaid Fees, Review Not<br>Approved) |  |  |
|                                                                                 |                |                     |                         |                     |                   |                                                                     |  |  |
|                                                                                 |                |                     |                         |                     |                   |                                                                     |  |  |
|                                                                                 |                |                     |                         |                     |                   |                                                                     |  |  |
|                                                                                 |                |                     |                         |                     |                   |                                                                     |  |  |
|                                                                                 |                |                     |                         |                     |                   | Showing 1 records.                                                  |  |  |
| Need Assistance? 630-420-6059                                                   |                |                     |                         |                     |                   |                                                                     |  |  |
| Inspections Scheduling: 630-420-6100, Select                                    | Option 1       |                     |                         |                     |                   |                                                                     |  |  |
| City Hall Address: 400 S. Eagle St., Naperville, I                              | L 60540        |                     |                         |                     |                   |                                                                     |  |  |

2 Select the permit by clicking the hyperlinked permit number listed on the **My Permits** list.

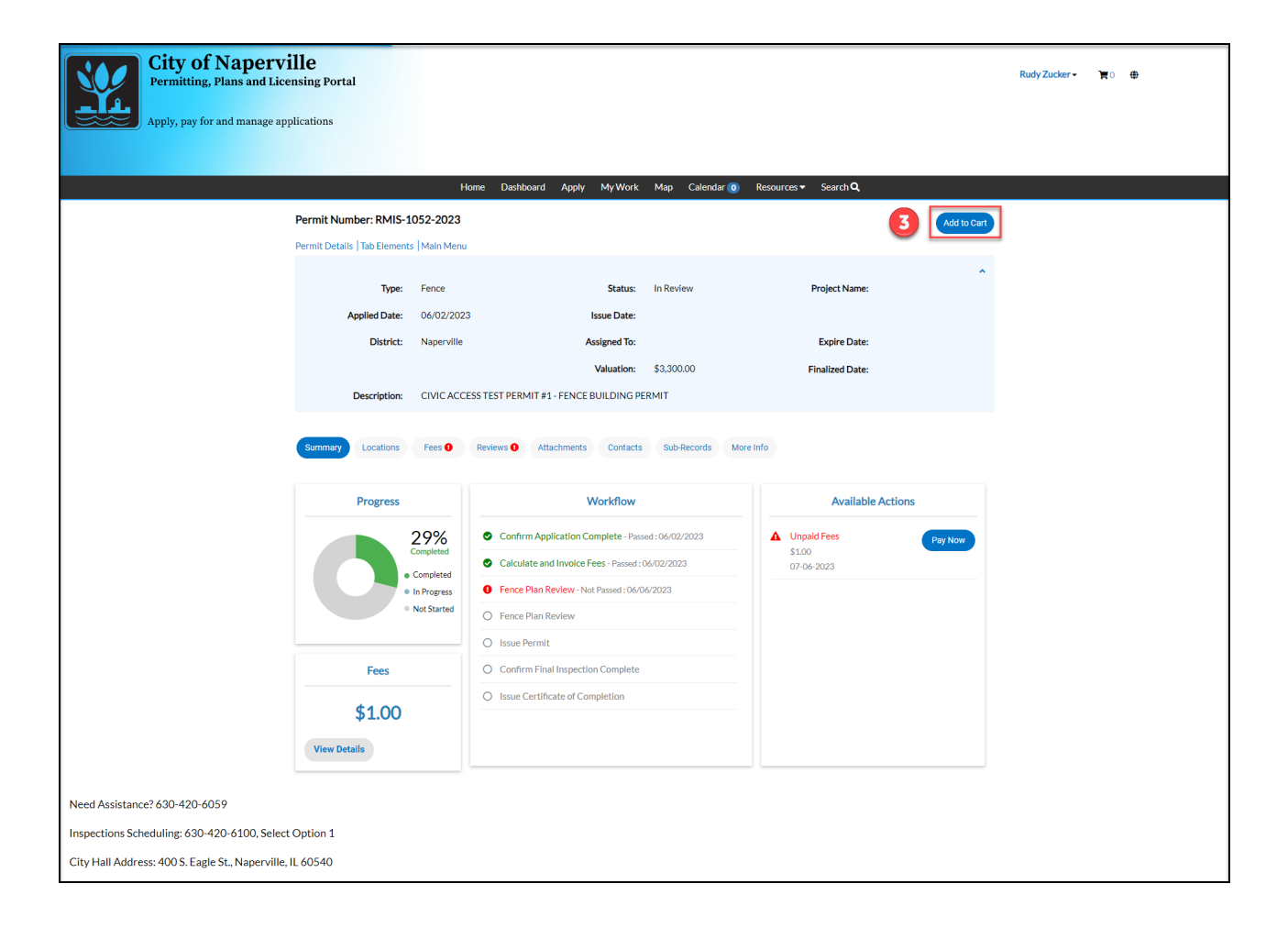

## On the permit summary screen click Add to Cart.

| City of Napervi<br>Permitting, Plans and Licer<br>Apply, pay for and manage appl | lle<br>Ising Portal<br>lications |           |                                    |             |                           | RudyZucker 🕶 🏋 i 🖶 |
|----------------------------------------------------------------------------------|----------------------------------|-----------|------------------------------------|-------------|---------------------------|--------------------|
|                                                                                  |                                  | Home Dash | board Apply MyWork Map Calendar    | O Resources | ch <b>Q</b>               |                    |
|                                                                                  | Back                             |           |                                    |             |                           |                    |
|                                                                                  | Shopping Cart                    |           |                                    |             |                           |                    |
|                                                                                  |                                  |           |                                    |             | Total \$1.00<br>Check Out |                    |
|                                                                                  | Due Date: 07/06/                 | 2023      | Description: RMI5-1052-2023        |             |                           |                    |
|                                                                                  | Case Number                      | Project   | Case Address                       | Amount Due  | \$1.00                    |                    |
|                                                                                  | RMIS-1052-2023                   |           | 1231 EDWARD RD NAPERVILLE IL 60540 | \$1.00      | Top   Main Menu           |                    |
|                                                                                  |                                  |           |                                    |             | Total \$1.00              |                    |
| Need Assistance? 630-420-6059                                                    |                                  |           |                                    |             |                           |                    |
| Inspections Scheduling: 630-420-6100, Select 0                                   | Option 1                         |           |                                    |             |                           |                    |
| City Hall Address: 400 S. Eagle St., Naperville, II                              | L 60540                          |           |                                    |             |                           |                    |

Review your Shopping Cart and click Check Out to proceed to the payment portal.

| Yearseline Li         Trick Number: 2         Bridge June 2: 002         International Control Control Co                                                                                                    | <image/> Final Stratement Stratement S        | MyGovPay                                                  |                  |                  |                 |                          |
|----------------------------------------------------------------------------------------------------|----------------------------------------------------------------------------------------------------|-----------------------------------------------------------|------------------|------------------|-----------------|--------------------------|
| Incode #     Item Description     Quantity     Unit Price     Total Price       INV-00001276     RMI5-1052-2023     1     \$3.00     \$3.00       Item Total:     \$3.00     \$3.00       Order Total:     \$3.00       Payment Details                                                                                                    | Invoice     Item Description     Quantity     Unit Price     Total Price       INV-00001276     RMIS-1052-2023     1     \$3.00     \$3.00       Item Total:     \$3.00     Item Total:     \$3.00       Order Total:     \$3.00     Concert     \$3.00                                                                                                    | Naperville, IL<br>Order Number: 2<br>Friday, June 2, 2023 |                  |                  |                 |                          |
| INV-00001276       RMIS-1052-2023       1       \$3.00       Item Total:       \$3.00         Order Total:       \$3.00         Payment Details         Safetic ammenging         Gardholder Name       Billing Street       Billing Zip Code         US         Cardholder Name       Billing Street       Billing Zip Code         US         Card Number       Expiration Date         US         Curce                                                                                                    | INV-0001272 RMIS 1052-2023 1 SLOO \$2000<br>Item Total: \$2000<br>Order Total: \$2000<br>Payment Details<br>Teardenoider Name Billing Street Billing Street<br>Card Number Expiration Date<br>Visa Visa<br>CW Code<br>Card Sumber Card Number Expiration Date<br>Card Number Card Number Company<br>Cardenoider SLOO<br>Cardenoider SLOO<br>Cardenoider SLOO<br>Cardenoider SLOO<br>Cardenoider SLOO<br>Cardenoider SLOO<br>Cardenoider SLOO                                                                                                    | Invoice #                                                 | Item Description | Quantity         | Unit Price      | Total Price              |
| Item Totait       \$3.00         Order Totait       \$3.00         Payment Details       *** fleid ram require         Cardfolder Name       Billing Street       Billing Zip Code         Card Number       Expiration Date       ***         Via       ***       ****         CVC Code       *****       *****         CW Code       ******       *******         Curced       ************************************                                                                                                    | Item Total: \$3.00<br>Order Total: \$3.00<br>Payment Details<br>Terdehaver required<br>Card Number Expiration Date<br>Total Card Number Card Number Confirmed Card Number Confirmed Card Number Card Number Ca | INV-00001276                                              | RMIS-1052-2023   | 1                | \$3.00          | \$3.00                   |
| Cardo Cardo                                                                                                    | Creer Total: \$300                                                                                                    |                                                           |                  |                  | Item Total:     | \$3.00                   |
| Payment Details<br>Terdeholder Name<br>Billing Street<br>Card Type<br>Card Number<br>Expiration Date<br>CVC Code<br>CVC Code<br>CVC Code<br>Code<br>Card State<br>Card State                                                                                                    | Payment Details                                                                                                    |                                                           |                  |                  | Order Total:    | \$3.00                   |
| Card Type Card Number Expiration Date<br>Visa CVW Code<br>CVW Code<br>Card Code<br>Card State<br>Card State<br>Card S | Card Type Card Number Expiration Date v v<br>Visa v v v<br>CVC code c v v code c v v c v code c v v v v v v v v v v v v v v v v v v                                                                                                    | Cardholder Name                                           | Billir           | ng Street        |                 | "all fields are required |
| CW Code                                                                                                    | CVV Code                                                                                                    | 5 Card Type                                               | Carc             | l Number         | Expiration Date |                          |
| 6 Pay Now - 5300<br>Cancel                                                                                                    | 6 Pay Now: \$3.00<br>Cancel                                                                                                    | CVV Code                                                  |                  |                  |                 |                          |
| Cancel                                                                                                    | Cancel                                                                                                    |                                                           | 6                | Pay Now - \$3.00 |                 |                          |
|                                                                                                    |                                                                                                    |                                                           |                  | Cancel           |                 |                          |

5 Enter the credit card information into the fields.

**6** Click **Pay Now - \$XX.XX** to submit the payment.

| Naperville, IL<br>Order Number: 2<br>Friday, June 2, 2023 | 3                |                  |             |             |
|-----------------------------------------------------------|------------------|------------------|-------------|-------------|
| Your payment was successfully                             | processed.       |                  |             |             |
| Invoice #                                                 | Item Description | Quantity         | Unit Price  | Total Price |
| INV-00001276                                              | RMIS-1052-2023   | 1                | \$3.00      | \$3.00      |
|                                                           |                  |                  | Item Total: | \$3.00      |
|                                                           |                  | Continue to site | ]           |             |

**7** This screen displays a receipt of the transaction. Click **Continue to site** to display the confirmation screen.

| City of Naperville<br>Permitting, Plans and Licensing Portal                                                                                                   | Rudy Zucker • | ₩0 ⊕ |
|----------------------------------------------------------------------------------------------------|---------------|------|
| Apply, pay for and manage applications                                                                                                    |               |      |
|                                                                                                    |               |      |
| B Home Dashboard Apply MyWork Map Calendar D Related Links + Support Documents + Search Q                                                                      |               |      |
|                                                                                                    |               |      |
| Your transaction was processed successfully. Your involces tied to this order have been updated accordingly. An e-mail has been sent to you with your receipt. |               |      |
|                                                                                                    |               |      |
|                                                                                                    |               |      |
|                                                                                                    |               |      |
|                                                                                                    |               |      |
|                                                                                                    |               |      |
|                                                                                                    |               |      |
| Need Assistance? 630-420-6059                                                                                                    |               |      |
| Inspections Scheduling: 630-420-6100, Select Option 2                                                                                                    |               |      |
| City Hall Address: 400 S. Eagle SL, Naperville, IL 60540                                                                                                    |               |      |

**8** A confirmation message indicates that the payment was successful. Click **Home** to return to the Home screen.